# **Blok Text**

#### Poslední aktualizace 3 února, 2025

Textový blok zobrazuje předformátovaný textový blok, který můžete přidat kamkoliv na své webové stránky. Zde je, jak můžete použít textový blok:

- Článek: textový blok můžete vložit jako samostatný článek, který můžete propojit s blokem článků.
- **Popis nabídky:** vložte tento blok pro podrobnější informace o nabízených službách nebo produktech.
- Funguje dobře i s jinými bloky: textové bloky můžete vložit mezi jiné funkční bloky, jako jsou Rezervace, Kontakt nebo O, abyste popsali své služby podrobněji.

#### Jak přidat textový blok:

1. Vyberte místo, kam chcete přidat svůj text, a klikněte na tlačítko Přidat blok +.

2. V knihovně bloků přejděte do části Text v menu vlevo a klikněte na blok.

#### Vlastní nastavení textového bloku

Vložte blok, jak je popsáno výše, a pohybem nad libovolným prvkem vyvoláte dialogové okno. Klikněte na ikonu "řazení" a objeví se nabídka **Nastavení bloku**. Můžete změnit následující nastavení:

• **Vzhled:** po kliknutí na tuto volbu si můžete vybrat pozadí pro svůj blok. Pro tento příklad jsme zvolili černé pozadí, takže barva písma byla upravena automaticky.

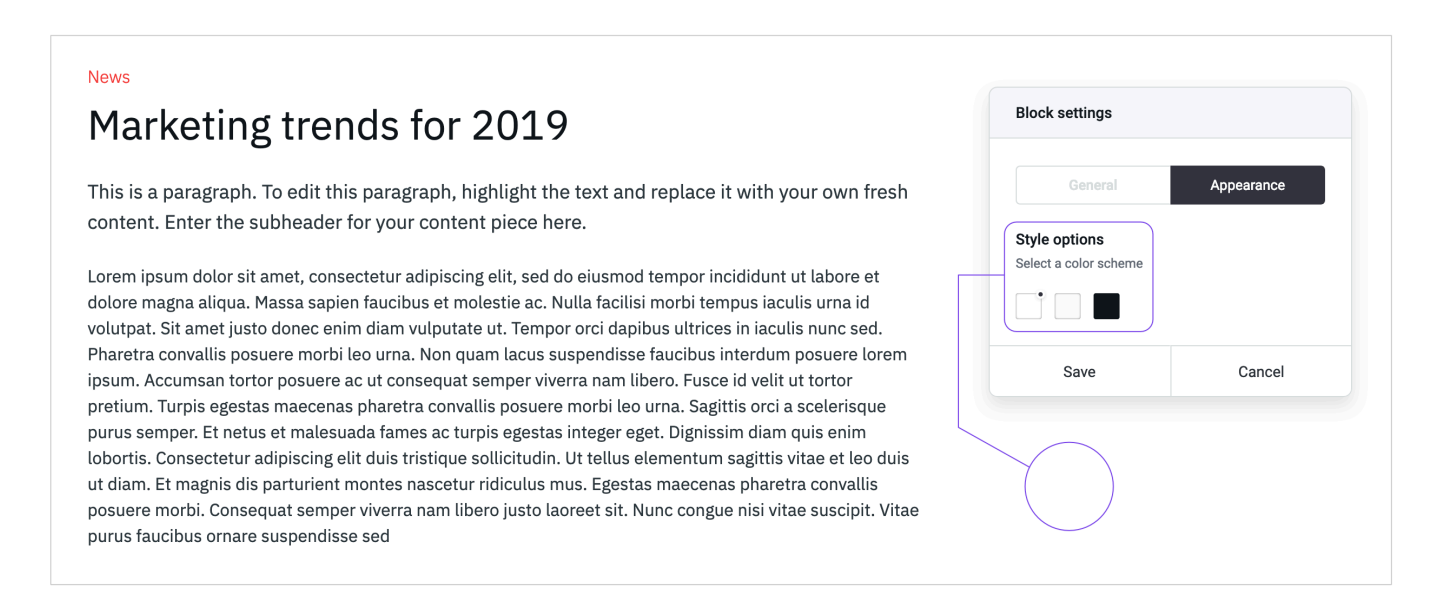

Jakmile upravíte nastavení bloku, potvrď te změny klepnutím na tlačítko Uložit.

## Úprava textu

Jak nahradit ukázkový text v textovém bloku vaší kopií:

- **1.** Přejít ukázkový text v bloku.
- 2. Začni psát kdekoliv v bloku.

**3.** Chcete-li vložit text z textového editoru, poklepejte na odstavec, který chcete nahradit, a vložte obsah z textového editoru.

**4.** Chcete-li text v bloku naformátovat, zvolte text, který chcete naformátovat, a aktivujte podokno. Takhle si můžete formátovat text.

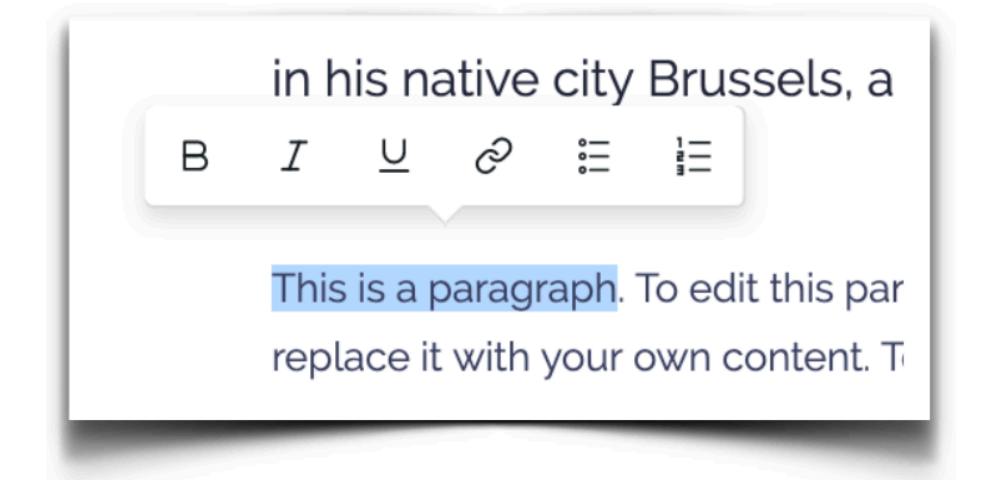

### Potřebujete přidat další obsah?

Chcete-li zobrazit více textových bloků, jednoduše některé z nich duplikujte! Takhle to můžete udělat:

- 1. Přejetím nad horní hranu bloku spustíte zobrazení dialogového okna.
- 2. Klikněte na ikonu Duplikovat.

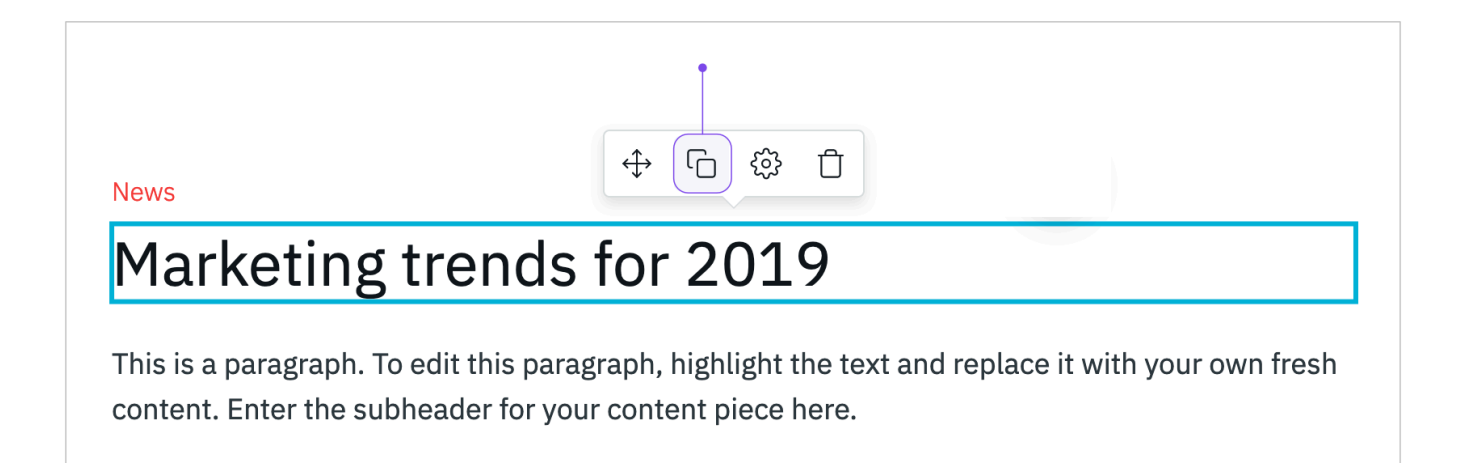

3. Identický blokový prvek se objeví pod původním.

#### Odstranění bloku

Pokud chcete odstranit textový blok, můžete to udělat takto:

- 1. Přejetím nad textovou sekcí spustíte zobrazení dialogového okna.
- 2. Obrázek odstraníte kliknutím na ikonu Odstranit.

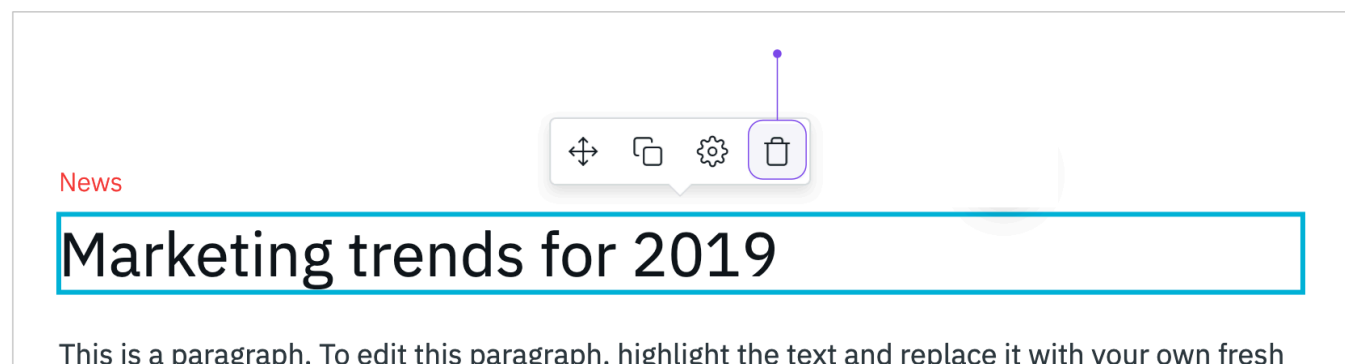

This is a paragraph. To edit this paragraph, highlight the text and replace it with your own fresh content. Enter the subheader for your content piece here.

Tuto akci lze vrátit stiskem tlačítka Zpět nebo Ctrl-Z na klávesnici.